### **Procedure for Registration of Complaints**

**Step 1:** Open the Karnataka RERA web portal (<u>https://rera.karnataka.gov.in/</u>) and click on the Complaint Registration the Complaint Login form will open.

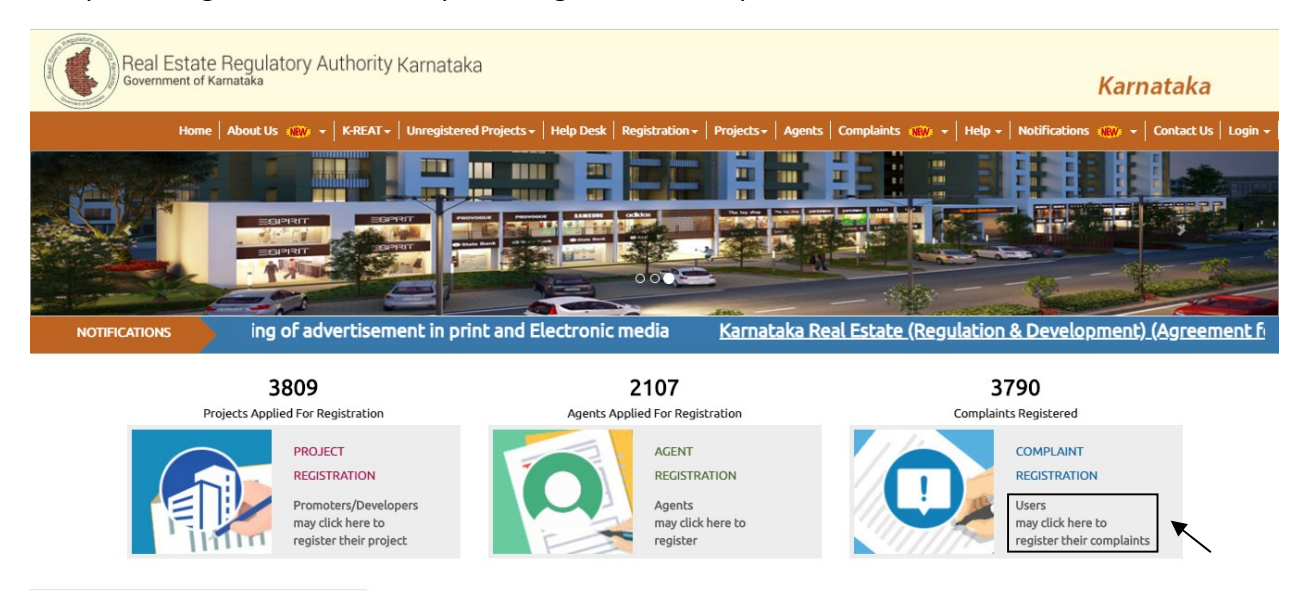

**Step 2:** In complaint Login page enter the Login ID and Password to login. If you are the first time user click on the "**New User**".

|                                 |                                                                                                    | ಕನ್ನಡ 🗛+ 🗛 🗛- 🗛                   |
|---------------------------------|----------------------------------------------------------------------------------------------------|-----------------------------------|
| Real Estate Regulatory Authorit | y Karnataka                                                                                                    | Karnataka                         |
| Home About Us 🔐 🕶 K-REAT        | 👻   Unregistered Projects +   Help Desk   Registration +   Projects +   Agents   Complaints 🗰 +   Help +   Notific | ations 🔐 🗸 🕇 Contact Us 🕇 Login 🗸 |
|                                 | Complaint Login<br>Please Login or Register to raise the Complaint .<br>Login                                      |                                   |

**Step 3:** If the user click on new user new complaint user Registration form will open. And enter the Name, Phone number and E-mail id and click on Register.

| Real Estate Regulatory Authority K<br>Government of Kamataka | arnataka              |                        |                       |                |                 |                   | Karnatak      | a            |
|--------------------------------------------------------------|-----------------------|------------------------|-----------------------|----------------|-----------------|-------------------|---------------|--------------|
| Home   About Us ໜ -   K-REAT -                               | Unregistered Projects | +   Help Desk   Regist | ration +   Projects + | Agents Complai | ints NBW + Help | -   Notifications | NEW + Contact | Us   Login + |
|                                                              | New Complaint         | User Registration      |                       |                |                 |                   |               |              |

**Step 4:** After registration the login credentials will be sent to the E-mail and use the same to login by Resetting the Password.

| Registration                                             |                                    |  |
|----------------------------------------------------------|------------------------------------|--|
| Account Details Fo<br>Please click here <b>to Login.</b> | Please Login with the Credentials. |  |

**Step 5:** Procedure to Reset Password, Click on "Forgot Password" / click on the link Sent to Registered Email Id.

## Complaint Login

Please Login or Register to raise the Complaint .

| Login Id | Please Enter Your Login Id       |
|----------|----------------------------------|
| Password | Please Enter Your Password       |
|          | Show Password                    |
|          | Login New User? Forgot Password? |

## Enter OTP and Submit by Setting New Password

| Login Id                    | CR000001                                |  |
|-----------------------------|-----------------------------------------|--|
| TE: One Time Password has b | een sent to raja.vekatesh044@gmail.com. |  |
| OTP                         |                                         |  |
| New Password                | enter password                          |  |
| Confirm New Password        | confirm password                        |  |

**Step 6:** After logging in complaint Registration form will open and fill all the mandatory and applicable details and click on the Next.

|               | stration                   |             |                    |                                                                 |                            |              |
|---------------|----------------------------|-------------|--------------------|-----------------------------------------------------------------|----------------------------|--------------|
|               | 0                          |             | 2                  | 3                                                               | 4                          | 5            |
|               | Complaint Detai            | ils         | Respondant Details | Preview Complaint                                               | Payment                    | Confirmation |
| Co            | omplaint Registration Form |             |                    |                                                                 |                            |              |
|               | Details of the Complainant |             |                    |                                                                 |                            |              |
|               | Complaint                  | Type* -S    | Select-            | T                                                               |                            |              |
|               | Name of Compla             | inant*      |                    | Parent/Spouse Name                                              |                            |              |
|               |                            | Age *       |                    | Telephone Number                                                |                            |              |
|               | Mobile Nu                  | mber*       |                    | EmailId *                                                       | vghs@gmail.com             |              |
|               | Photo Identification       | Card* -S    | Select-            | <ul> <li>Upload Photo</li> <li>Identification Card:*</li> </ul> | Choose File No file chosen |              |
|               | Citiz                      | enship*     | ndian              | Ŧ                                                               |                            |              |
|               |                            |             |                    |                                                                 |                            |              |
| Residential A | ddress                     |             |                    |                                                                 |                            |              |
|               | Address*                   |             |                    |                                                                 |                            |              |
|               | State*                     | -Select-    | . ,                | District                                                        | *Select                    | •            |
|               | Pin Code*                  |             |                    | ]                                                               |                            |              |
|               | , in code                  |             |                    |                                                                 |                            |              |
| Address for S | ervice of All Notices      | Same as abo | ve 🗆               |                                                                 |                            |              |
|               | Address*                   |             |                    | ]                                                               |                            |              |
|               | State*                     | -Select-    | - •                | District                                                        | -Select                    | Ŧ            |
|               | Die ende <sup>*</sup>      |             |                    |                                                                 |                            |              |

**Step 7:** In respondent details select the complaint against, complaint section, nature of complaint and also fill all the mandatory and applicable details and click on the Next.

| Complaint Details         | Respondant Details | Preview Complaint | Payment | Confirma |
|---------------------------|--------------------|-------------------|---------|----------|
| mplaint Registration Form |                    |                   |         |          |
| Details of the Respondant |                    |                   |         |          |
| Complaint Against*        | Promoter •         |                   |         |          |
| Project Name*             |                    |                   |         |          |
| Promoter Name*            |                    |                   |         |          |
| *Complaint Section        | Select v           |                   |         |          |
|                           |                    |                   |         |          |

If the Project is registered with RERA: Type the Project Name and select the Registered Project Name from Drop Down

| Project Name*        | me                          |   |
|----------------------|-----------------------------|---|
|                      | Skylark Royaume             | 1 |
| Promoter Name*       | Mermit auriga               |   |
|                      | Globus Smart City Apartment |   |
| *Complaint Section   | GANESHAM PRIDE HOMES        |   |
|                      | Pramuk MM Meridian          |   |
| *Nature Of Complaint | -Select                     | • |

| Complaint Aga   | inst*   | Promoter             | v |                      |                                       |
|-----------------|---------|----------------------|---|----------------------|---------------------------------------|
| Project N       | ame*    | AARRA SPRINGS        |   |                      |                                       |
| Promoter Name*  | AARRA   | COMMUNITIES HOLDINGS |   |                      |                                       |
| Acknowledgement | PR/KN/1 | 70726/000020         |   | Registration Number* | PRM/KA/RERA/1265/347/PR/170824/000020 |

If the Project is not registered with RERA: Enter the Project Name and Promoter Name Manually

| Complaint Against* | Promoter      | ۲ |
|--------------------|---------------|---|
| Project Name*      | raja ventures |   |
| Promoter Name*     | raja pyt ltd  |   |

Select the Complaint Section and Nature of Complaint from the List

| *Complaint Section    | Select                                               | *      |  |  |
|-----------------------|------------------------------------------------------|--------|--|--|
|                       | 12 - Regarding veracity of the<br>advertisement      | e      |  |  |
|                       | 14 - Adherence of sanctioned<br>and specifications   | d plan |  |  |
|                       | 18 - Return of amount and<br>compensation            |        |  |  |
|                       | 19 - Rights and duties of allottees                  |        |  |  |
|                       | OTHERS                                               |        |  |  |
| *Nature Of Complaint  | -Select                                              |        |  |  |
|                       | -Select-                                             |        |  |  |
| of the Complaint      | Refund<br>Wrong Site Allocation<br>Pending Amenities |        |  |  |
|                       | Delivery Date Expiry<br>Breach of Agreement          |        |  |  |
| Subject of Complaint* | Other                                                |        |  |  |

Fill the Complaint Subject, facts of Complaint and Relief sought from RERA and attach the Supported Documents by giving Caption and Fill the Respondent Details and Submit the Form to Preview

| Subject of Complaint*              |               |                  |                            |         |
|------------------------------------|---------------|------------------|----------------------------|---------|
| Facts of Complaint*                |               |                  |                            |         |
| Relief Sought from RERA*           |               |                  |                            |         |
| SupportingDocuments                |               |                  |                            |         |
| Caption:                           |               | Attachment:      | Choose File No file chosen |         |
|                                    |               |                  |                            | O Add m |
| Details of Respondants             |               |                  |                            |         |
| Name of Respondent *               |               | Telephone Number |                            |         |
| Mobile Number*                     |               | Email Address*   |                            |         |
| Official/Residential Address       |               |                  |                            |         |
| Address*                           |               |                  |                            |         |
| State*                             | Select        | District*        | -Select-                   |         |
| Pin Code*                          |               |                  |                            |         |
| Address for Service of All Notices | Same as above |                  |                            |         |
| Address *                          |               |                  |                            |         |
| State*                             | -Select       | District*        | Select 🔻                   |         |
| Pin Code*                          |               |                  |                            |         |
|                                    |               |                  |                            |         |
|                                    |               |                  |                            | O Add m |

**Step 8:** in preview complaint page all the previously filled details can be viewed and also the user can print all the details for their reference.

|                      |                                                       |                    |                             |                             | 31600                                 |
|----------------------|-------------------------------------------------------|--------------------|-----------------------------|-----------------------------|---------------------------------------|
|                      |                                                       |                    |                             | DashBoard   D/              | AILY CAUSE LIST <sup>NEW</sup> JUDGEM |
| aint Registration De | tails                                                 |                    |                             |                             |                                       |
|                      | 0                                                     | 2                  | 3                           | 4                           | 5                                     |
|                      | Complaint Details                                     | Respondant Details | Preview Complaint           | Payment                     | Confirmation                          |
|                      |                                                       | FC                 | DRM-N                       |                             |                                       |
| c                    | Complaint Registration Details                        | Print              |                             |                             |                                       |
|                      | Complainant Detail                                    |                    |                             |                             |                                       |
|                      | Complaint Type : Co                                   | mpany              |                             |                             |                                       |
|                      | Name of Complainant : sda<br>Parent/Spouse Name : aso | dga                | Telephone Number :<br>Age : | 12                          |                                       |
|                      | Mobile Number : 11                                    | 1111111            | Email Address :             | vghs@gmail.com              |                                       |
|                      | Identification Card Name : Vo                         | terid              |                             |                             |                                       |
|                      | Identification Card attachment : CN                   | 1P4360.jpg         |                             |                             |                                       |
|                      | Guzenship . Ind                                       |                    |                             |                             |                                       |
| Residential Ad       | dress                                                 |                    |                             |                             |                                       |
|                      | Address : 11                                          |                    | Pin C                       | ode : 111111                |                                       |
|                      | State : Karnatak                                      | a                  | Dist                        | rict : Dharwad              |                                       |
|                      | - i 6 All Markins                                     |                    |                             |                             |                                       |
| Address for Se       | rvice of All Notices                                  |                    |                             |                             |                                       |
|                      | Address : 11                                          |                    | Pin C                       | ode : 111111                |                                       |
|                      | State : Karnatak                                      | а                  | Dist                        | rict : Dharwad              |                                       |
| Details of th        | e Respondent                                          |                    |                             |                             |                                       |
|                      |                                                       |                    |                             |                             |                                       |
| Respond              | ent 1 <mark>Details</mark>                            |                    |                             |                             |                                       |
|                      | Name of Respondent : xgn                              |                    | Telephone Numbe             | er: 11111 <mark>1</mark> 11 |                                       |
|                      | Mobile Number : 111111                                | 11111              | Email Addres                | ss : abc@abc.com            |                                       |
| Addre                | ss                                                    |                    |                             |                             |                                       |
|                      |                                                       |                    |                             |                             |                                       |
|                      | Address : zsdg                                        |                    | Pincode                     | : 123211                    |                                       |

| Address :<br>State :                         | zsdg<br>Karnataka                               | Pincode :<br>District : | 123211<br>Bagalkot |
|----------------------------------------------|-------------------------------------------------|-------------------------|--------------------|
| Details of the Complaint                     |                                                 |                         |                    |
| Complaint Against :                          | Promoter                                        |                         |                    |
| Is Promoter/Project Registered With<br>RERA: | NO                                              |                         |                    |
| Project Name :                               | sda                                             | Promoter Name :         | asfad              |
| Nature OF Complaint :                        | Pending Amenities                               |                         |                    |
| Complaint Section :                          | 12 - Regarding veracity of the<br>advertisement |                         |                    |
|                                              | 18 - Return of amount and<br>compensation       |                         |                    |
| Subject of Complaint :                       | asdddddf                                        |                         |                    |
| Facts of Complaints :                        | fxdndfh                                         |                         |                    |
| Relief Sought from RERA :                    | cvnxxnmxv                                       |                         |                    |
| Attachments                                  |                                                 |                         |                    |
| Caption :                                    | gnxnmgjxdf                                      | Attachment :            | CMP3162.jpg        |
|                                              |                                                 |                         |                    |

**Step 9:** Payment page will open where user can make online payment.

|                                             |                                           |                                           | DashBoard     | DAILY CAUSE LIST <sup>NEW</sup> JUD |
|---------------------------------------------|-------------------------------------------|-------------------------------------------|---------------|-------------------------------------|
| omplaint Registration                       |                                           |                                           |               |                                     |
| 0                                           | 2                                         | 3                                         | 4             | 5                                   |
| Complaint Details                           | Respondant Details                        | Preview Complaint                         | Payment       | Confirmation                        |
| Payment                                     |                                           |                                           |               |                                     |
|                                             | It is mandatory To U<br>Click here for On | Ise Only E-Payment option.<br>User Manual |               |                                     |
| Complainant Name sdzg<br>Amount (INR)* 1000 | ja                                        | Click Here For O                          | nline Payment |                                     |
|                                             |                                           |                                           |               |                                     |

**Step 10:** When user click on click here for online Payment, the payment page will open, here the users should select the Mode of payment and select the remittance bank and Enter the captcha code and submit.

TreasuryUnifiedGateway ಮಾನ್ಯ ಬಳಕೆದಾರರೇ ದಯವಿಟ್ಟು ಗಮನಿಸಿ. ಸಮಸ್ಯೆಗಳನ್ನು ವರದಿಸಲು ಖಜಾನೆ-2 ಸಹಾಯವಾಣಿ ಸಂಖ್ಯೆಯು 9241-300-300 ಖಜಾನೆ-2 ಸಹಾಯವಾಣಿ ವ ಹಾವತಿ ವಿವರಗಳು V Payment Details ಹಾವತಿ ವಿವರಗಳು V Payment Details Enter CAPTCHA Code

**NOTE: RERA** will accept payment only through E-Payment.

In Treasury Unified Gateway, for E-Payment option, select Net Banking Option.

# Treasury**Unified**Gateway

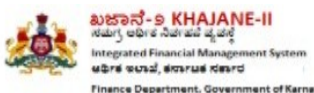

| ಪಾವತಿ ವಿವರಗಳು \ Payment Details                                                      |
|--------------------------------------------------------------------------------------|
| ಪಾವತಿ ವಿಧ E-Payment *                                                                |
| ಇ-<br>ಪಾವತಿ<br>ವಿಧ Select Type of Select<br>E- Net Banking<br>Payment Select<br>Bank |
| Enter CAPTCHA Code * Y4V                                                             |

In Treasury Unified Gateway, for Net Banking option, select the listed banks.

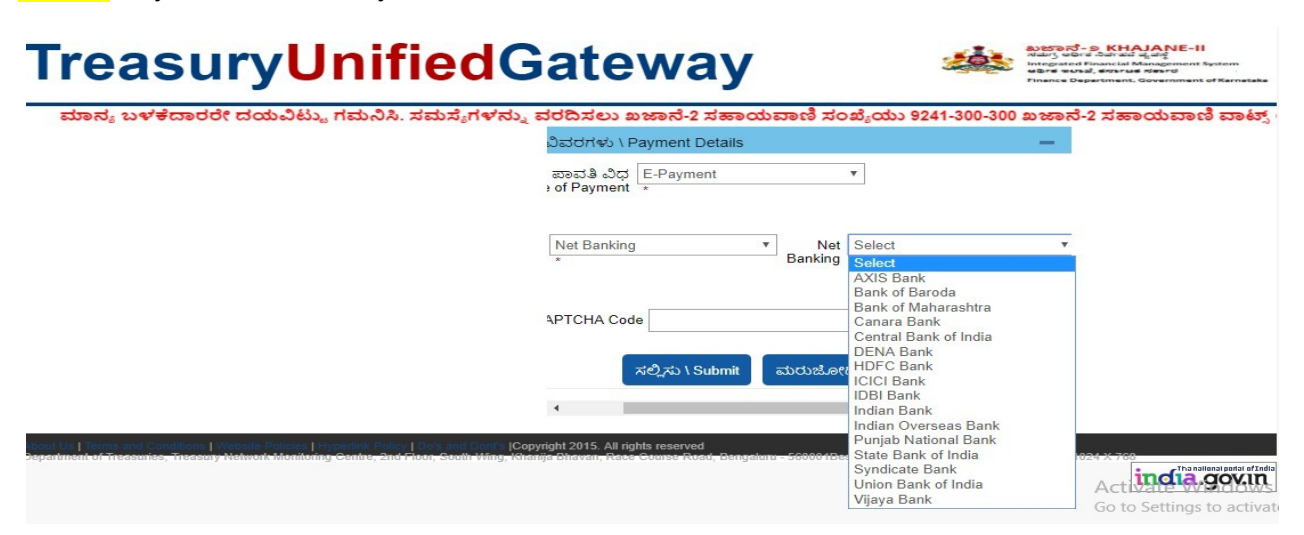

**NOTE:** Payment can be only done from the listed banks

In Treasury Unified Gateway, Based on bank selected, it will redirect to bank partner portal

(Below Shown Example is for ICICI Net banking).

# Challan Reference Number RERA290119162218 Challan Amount 1

| Challan Amount<br>Transaction Date<br>Name of the Remitter | 1<br>29012019                         |
|------------------------------------------------------------|---------------------------------------|
| Transaction Date Name of the Remitter                      | 29012019                              |
| Name of the Remitter                                       | recollege lite Testing                |
|                                                            | rerapenalty resting                   |
| Payment Mode O ICICI Retail Net                            | tbanking O ICICI Corporate Netbanking |

In Treasury Unified Gateway, on successful payment from bank partner, the below page will Appear here one can download the receipt for reference and click on redirect to merchant site.

| Pi                  | ayment received at payment gateway |
|---------------------|------------------------------------|
|                     | Payment Acknowledgement            |
| Bank_transaction_no | 1497957081                         |
| challan_amount      | 2                                  |
| challan_ref_no      | RERT230718135445                   |
| Bank_name           | KICI Bank                          |
| Payment_mode        | Net Banking                        |
| trsn_timestamp      | 2018-07-23 14:00:02.888            |

# **NOTE:** Please note down the reference number for reference e.g., **RERA290119162218**

| Payment              |                          |                                             |                                                      |                                               |      |
|----------------------|--------------------------|---------------------------------------------|------------------------------------------------------|-----------------------------------------------|------|
|                      |                          | It is mandatory To Us<br>Click here for Onl | se Only E-Payment option.<br>ine Payment User Manual |                                               |      |
| Complainant Name     | Jhanhavi<br>Reddy        |                                             |                                                      |                                               |      |
| Amount (INR)*        | 1000                     |                                             | Payment succ                                         | essful with reference number RERA04032017     | 0036 |
| Declarations         |                          |                                             |                                                      |                                               |      |
| I, complainant, here | by declare that the subj | ect matter of the above claim fall          | s within the Jurisdiction of the Authority           |                                               |      |
| I, complainant, here | by declare that the matt | er regarding which the complaint            | has been made is not pending before any              | Court of Law or any other Authority or any ot | her  |

## **Proceed Next For Confirmation**

**Step 10:** After completion of payment confirmation page will appear and the generated Complaint number can be used to track the complaint.

|              | 0                  | 2                               | 3                               |                                    | 5           |
|--------------|--------------------|---------------------------------|---------------------------------|------------------------------------|-------------|
|              | Complaint Details  | Respondant Details              | Preview Complaint               | Payment                            | Confirmatio |
| Confirmation |                    |                                 |                                 |                                    |             |
| commutation  |                    |                                 |                                 |                                    |             |
|              |                    |                                 |                                 |                                    |             |
|              |                    |                                 |                                 | the second state and second second |             |
|              | Your application h | as been submitted successfully. | Your acknowledgement no. is CMI | 2                                  |             |
|              | Your application h | as been submitted successfully. | Your acknowledgement no. is CMI |                                    |             |